## Anleitung

zur Änderung der Registrations-Angaben: Profilbild / Telefonnummer / Mail-Adresse / Passwort

Oben rechts (oberhalb LOGOUT) "Profil bearbeiten" anklicken.
Im Feld "Mein Profil" können nun die Anpassungen erfolgen.
"Aktualisieren" anklicken.

|                          | Willkommen, BeatS 🗮                                               | q, |
|--------------------------|-------------------------------------------------------------------|----|
| NEWS MI                  | BeatS<br>Profil bearbeiten<br>Abmelden                            |    |
| ND                       |                                                                   | -  |
|                          |                                                                   |    |
| Jetzt registrieren und r | nitmachen!                                                        |    |
| Benutzername *           | Hochiaden                                                         |    |
| Vorname *                | Beats                                                             |    |
| Nachnama *               | Beat                                                              |    |
| Nachitalafan *           | Studer                                                            |    |
| Mobiliteleion            |                                                                   |    |
| E-mail                   | studenkinteregg@blauuia.ch                                        |    |
| Passwort *               | κ                                                                 |    |
| Passwort wiederholen *   |                                                                   |    |
| Ich bin damit einvers    | tanden, dass meine Daten auf dieser Website gespeichert werden. * |    |
| Aktualisieren            |                                                                   |    |

22.06.18 / Beat